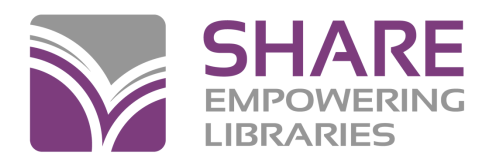

## CloudLibrary QUICKSTART GUIDE

Scan &

scroll to

"Get the

App"!

## 1

2

## Download the app

Via your device's **Apple App Store, Google Play Store**, or **Amazon Store** (Fire tablets only). Search for **CloudLibrary** and download.

Or, go to **yourcloudlibrary.com** using a web browser on your computer.

## Log into the app with "Illinois Heartland Library System"

Select the country, state, and **Illinois Heartland Library System** as your library. Enter your library barcode and PIN/password\*.

\*Not sure what your PIN/password is? Contact your home library.

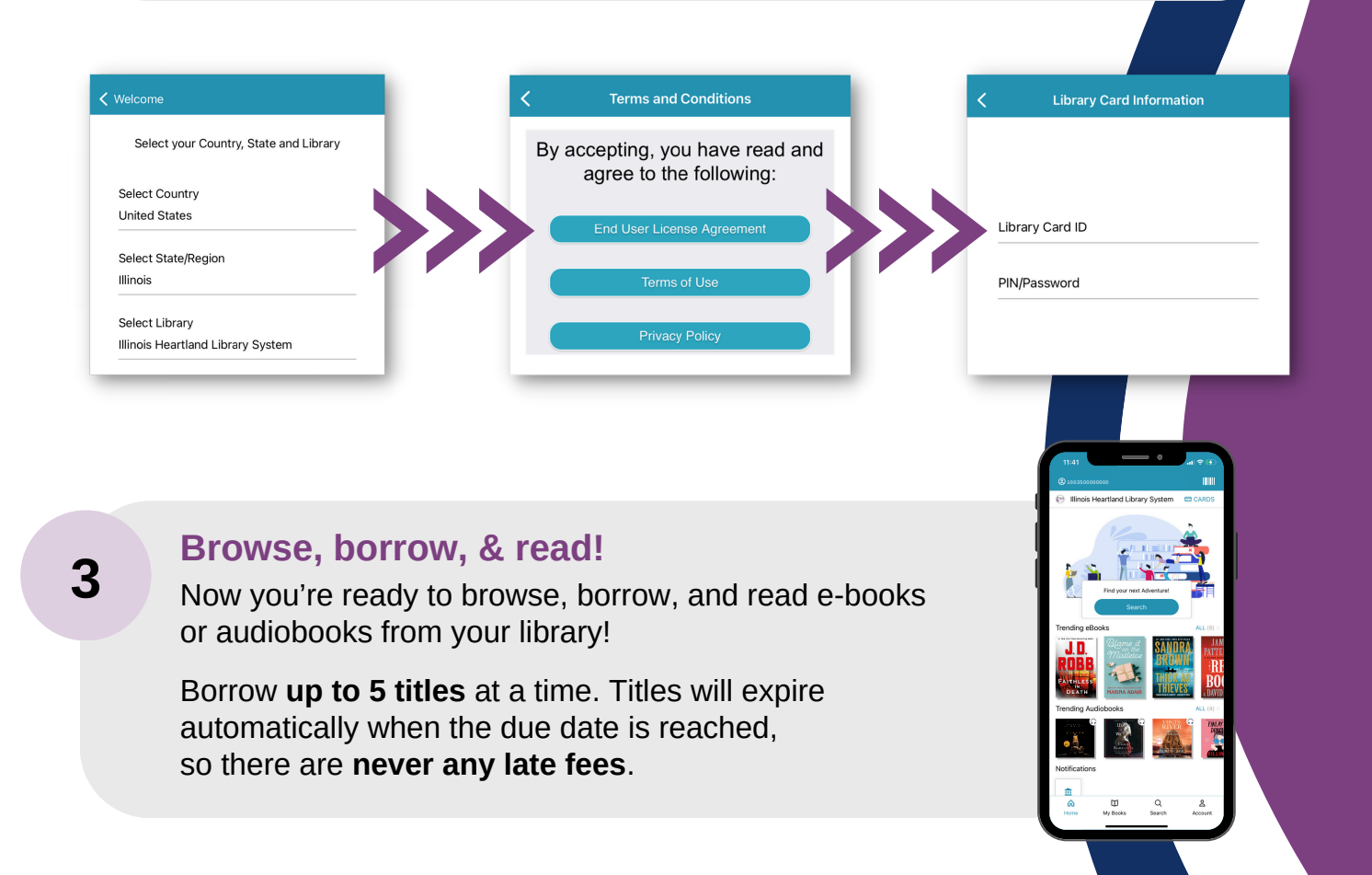